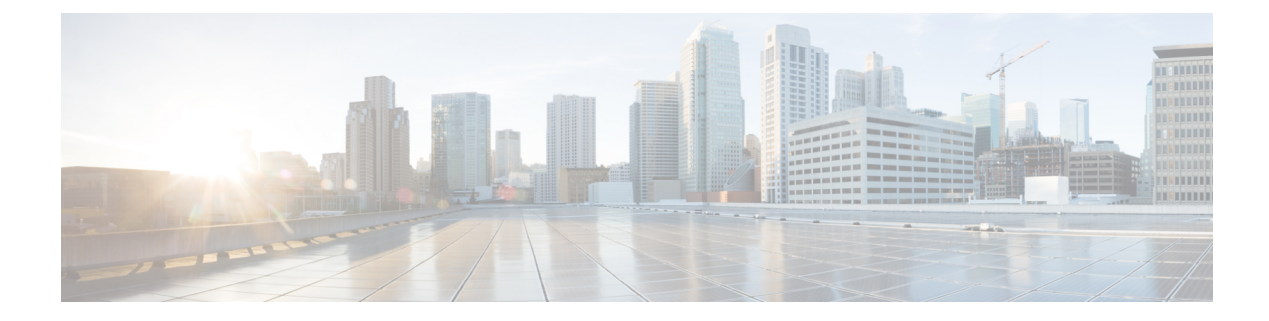

## **Configuring Serial Interfaces**

This module describes the configuration of serial interfaces.

| Release       | Modification                                                                                                    |
|---------------|----------------------------------------------------------------------------------------------------|
| Release 3.9.0 | Support for serial interfaces was added on the<br>Cisco ASR 9000 Series Router for the 2-Port<br>Channelized OC-12c/DS0 SPA.                                                                                                    |
| Release 4.0.0 | <ul> <li>Support for the following features and SPAs was added on the Cisco ASR 9000 Series Router:</li> <li>Support for IPv4 multicast was added for serial interfaces. For more information about multicast configuration on an interface, see the <i>Cisco ASR 9000 Series Aggregation Services Router Multicast Configuration Guide</i>.</li> <li>IPHC was added on the Cisco 2-Port Channelized OC-12c/DS0 SPA.</li> <li>Support for the Cisco 1-Port Channelized OC-48/STM-16 SPA was introduced.</li> </ul> |
| Release 4.0.1 | <ul> <li>Support for the following SPAs was added:</li> <li>Cisco 1-Port Channelized OC-3/STM-1 SPA</li> <li>Cisco 2-Port and 4-Port Clear Channel T3/E3<br/>SPA</li> </ul>                                                                                                    |

#### Feature History for Configuring Serial Controller Interfaces

| Release 4.1.0 | Support for the following SPAs was added:          |
|---------------|----------------------------------------------------|
|               | Cisco 4-Port Channelized T3/DS0 SPA                |
|               | Cisco 8-Port Channelized T1/E1 SPA                 |
|               | Support for IPHC was added on the following SPAs:  |
|               | Cisco 1-Port Channelized OC-3/STM-1 SPA            |
|               | Cisco 4-Port Channelized T3/DS0 SPA                |
|               | Cisco 8-Port Channelized T1/E1 SPA                 |
|               | Cisco 2-Port and 4-Port Clear Channel T3/E3<br>SPA |

- Prerequisites for Configuring Serial Interfaces, on page 2
- Information About Configuring Serial Interfaces, on page 3
- How to Configure Serial Interfaces, on page 12
- Configuration Examples for Serial Interfaces, on page 29

## **Prerequisites for Configuring Serial Interfaces**

Before configuring serial interfaces, ensure that the following tasks and conditions are met:

- You must be in a user group associated with a task group that includes the proper task IDs. If you suspect user group assignment is preventing you from using a command, contact your AAA administrator for assistance.
- You should have the following SIP and any one of the following SPAs installed on the Cisco ASR 9000 Series Router:
  - Cisco SIP 700 SPA Interface Processor
  - Cisco 1-Port Channelized OC-3/STM-1 SPA
  - Cisco 2-Port Channelized OC-12c/DS0 SPA
  - Cisco 1-Port Channelized OC-48/STM-16 SPA
  - Cisco 2-Port or 4-Port Clear Channel T3/E3 SPA
  - Cisco 4-Port Channelized T3/DS0 SPA
  - Cisco 8-Port Channelized T1/E1 SPA

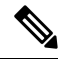

Note

The Cisco 4-Port Channelized T3/DS0 SPA can run in clear channel mode, or it can be channelized into 28 T1 or 21 E1 controllers.

• You should have configured the clear channel T3/E3 controller or channelized T3 to T1/E1 controller that is associated with the serial interface you want to configure, as described in the *Configuring Clear Channel T3/E3 Controllers and Channelized T3 and T1/E1 Controllers* module in this manual.

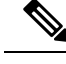

**Note** On channelized T3 to T1/E1 controllers, serial interfaces are automatically created when users configure individual DS0 channel groups on the T1/E1 controllers.

## **Information About Configuring Serial Interfaces**

To configure serial interfaces, study the following concepts:

On the Cisco ASR 9000 Series Router, a single serial interface carries data over a single interface using PPP, Cisco HDLC, or Frame Relay encapsulation.

## **High-Level Overview: Serial Interface Configuration on Channelized SPAs**

provide a high-level overview of the tasks required to configure a T1 serial interface on the following SPAs and line cards.

Cisco 2-Port Channelized OC-12c/DS0 SPA

Table 1: Overview: Configuring a Serial Interface on a T1 DS0 Channel

| Step | Task                                                                                                    | Module                                                                                           | Section                                                 |
|------|----------------------------------------------------------------------------------------------------|--------------------------------------------------------------------------------------------------|---------------------------------------------------------|
| 1.   | Configure the SONET<br>controller parameters and<br>STS stream for T3 mode.                                             | Configuring Channelized<br>SONET/SDH                                                             | Configuring SONET T3<br>and VT1.5-Mapped T1<br>Channels |
| 2.   | Configure the T3<br>controller parameters and<br>set the mode to T1.<br>28 T1 controllers are<br>automatically created. | Configuring Clear<br>Channel T3/E3<br>Controllers and<br>Channelized T3 and<br>T1/E1 Controllers | Configuring a<br>Channelized T3 Controller              |
| 3.   | Create and configure DS0<br>channel groups on the T1<br>controllers.                                                    | Configuring Clear<br>Channel T3/E3<br>Controllers and<br>Channelized T3 and<br>T1/E1 Controllers | Configuring a T1<br>Controller                          |
| 4.   | Configure the Serial<br>interfaces that are<br>associated channel groups<br>you created in Step 2.                      | Configuring Serial<br>Interfaces                                                                 | How to Configure Serial<br>Interfaces, on page 12       |

provides a high-level overview of the tasks required to configure an E1 serial interface on the following SPAs and line cards.

- 1-Port Channelized OC-3/STM-1 SPA
- 2-Port Channelized OC-12c/DS0 SPA

#### Table 2: Overview: Configuring a Serial Interface on a E1 DS0 Channel

| Step | Task                                                                                                    | Module                                                                                           | Section                                                 |
|------|----------------------------------------------------------------------------------------------------|--------------------------------------------------------------------------------------------------|---------------------------------------------------------|
| 1.   | Configure the SONET<br>controller parameters and<br>STS stream for T3 mode.                                             | Configuring Channelized<br>SONET/SDH                                                             | Configuring SONET T3<br>and VT1.5-Mapped T1<br>Channels |
| 2.   | Configure the T3<br>controller parameters and<br>set the mode to E1.<br>21 E1 controllers are<br>automatically created. | Configuring Clear<br>Channel T3/E3<br>Controllers and<br>Channelized T3 and<br>T1/E1 Controllers | Configuring a<br>Channelized T3 Controller              |
| 3.   | Create and configure DS0<br>channel groups on the E1<br>controllers.                                                    | Configuring Clear<br>Channel T3/E3<br>Controllers and<br>Channelized T3 and<br>T1/E1 Controllers | Configuring an E1<br>Controller                         |
| 4.   | Configure the Serial<br>interfaces that are<br>associated channel groups<br>you created in Step 2.                      | Configuring Serial<br>Interfaces                                                                 | How to Configure Serial<br>Interfaces, on page 12       |

This table provides a high-level overview of the tasks required to configure a T3 serial interface on the 1-Port Channelized OC-48/STM-16 SPA

#### Table 3: Overview: Configuring a Serial Interface on a T3 Channel

| Step | Task                                                                                      | Module                               | Section                                                   |
|------|-------------------------------------------------------------------------------------------|--------------------------------------|-----------------------------------------------------------|
| 1.   | Configure the SONET<br>controller parameters and<br>STS stream.                           | Configuring Channelized<br>SONET/SDH | Configuring a Clear<br>Channel SONET<br>Controller        |
| 2.   | Configure the STS stream<br>mode for T3 and<br>configure the T3<br>controller parameters. | Configuring Channelized<br>SONET/SDH | Configuring a Clear<br>Channel SONET<br>Controller for T3 |
| 3.   | Configure the Serial interfaces.                                                          | Configuring Serial<br>Interfaces     | How to Configure Serial<br>Interfaces, on page 12         |

## **Cisco HDLC Encapsulation**

*Cisco High-Level Data Link Controller* (HDLC) is the Cisco proprietary protocol for sending data over synchronous serial links using HDLC. Cisco HDLC also provides a simple control protocol called Serial Line Address Resolution Protocol (SLARP) to maintain serial link keepalives. HDLC is the default encapsulation type for serial interfaces under Cisco IOS XR software. Cisco HDLC is the default for data encapsulation at Layer 2 (data link) of the Open System Interconnection (OSI) stack for efficient packet delineation and error control.

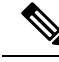

**Note** Cisco HDLC is the default encapsulation type for the serial interfaces.

Cisco HDLC uses keepalives to monitor the link state, as described in the Keepalive Timer.

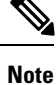

Use the **debug chdlc slarp packet** command to display information about the Serial Line Address Resolution Protocol (SLARP) packets that are sent to the peer after the keepalive timer has been configured.

## **PPP Encapsulation**

PPP is a standard protocol used to send data over synchronous serial links. PPP also provides a Link Control Protocol (LCP) for negotiating properties of the link. LCP uses echo requests and responses to monitor the continuing availability of the link.

Note

When an interface is configured with PPP encapsulation, a link is declared down, and full LCP negotiation is re-initiated after five ECHOREQ packets are sent without receiving an ECHOREP response.

PPP provides the following Network Control Protocols (NCPs) for negotiating properties of data protocols that will run on the link:

- IP Control Protocol (IPCP) to negotiate IP properties
- Multiprotocol Label Switching control processor (MPLSCP) to negotiate MPLS properties
- Cisco Discovery Protocol control processor (CDPCP) to negotiate CDP properties
- IPv6CP to negotiate IP Version 6 (IPv6) properties
- Open Systems Interconnection control processor (OSICP) to negotiate OSI properties

PPP uses keepalives to monitor the link state, as described in the Keepalive Timer.

PPP supports the following authentication protocols, which require a remote device to prove its identity before allowing data traffic to flow over a connection:

 Challenge Handshake Authentication Protocol (CHAP)—CHAP authentication sends a challenge message to the remote device. The remote device encrypts the challenge value with a shared secret and returns the encrypted value and its name to the local router in a response message. The local router attempts to match the name of the remote device with an associated secret stored in the local username or remote security server database; it uses the stored secret to encrypt the original challenge and verify that the encrypted values match.

- Microsoft Challenge Handshake Authentication Protocol (MS-CHAP)—MS-CHAP is the Microsoft version of CHAP. Like the standard version of CHAP, MS-CHAP is used for PPP authentication; in this case, authentication occurs between a personal computer using Microsoft Windows NT or Microsoft Windows 95 and a Cisco router or access server acting as a network access server.
- Password Authentication Protocol (PAP)—PAP authentication requires the remote device to send a name and a password, which are checked against a matching entry in the local username database or in the remote security server database.

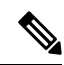

Note

For more information on enabling and configuring PPP authentication protocols, see the *Configuring PPP* module in this manual.

Use the **ppp authentication** command in interface configuration mode to enable CHAP, MS-CHAP, and PAP on a serial interface.

**Note** Enabling or disabling PPP authentication does not effect the local router's willingness to authenticate itself to the remote device.

#### **Multilink PPP**

Multilink Point-to-Point Protocol (MLPPP) is supported on these SPAs:

- 1-Port Channelized OC-3/STM-1 SPA
- 2-Port Channelized OC-12/DS0 SPA

MLPPP provides a method for combining multiple physical links into one logical link. The implementation of MLPPP combines multiple PPP serial interfaces into one multilink interface. MLPPP performs the fragmenting, reassembling, and sequencing of datagrams across multiple PPP links.

MLPPP provides the same features that are supported on PPP Serial interfaces with the exception of QoS. It also provides the following additional features:

- Fragment sizes of 128, 256, and 512 bytes
- Long sequence numbers (24-bit)
- Lost fragment detection timeout period of 80 ms
- · Minimum-active-links configuration option
- · LCP echo request/reply support over multilink interface
- Full T1 and E1 framed and unframed links

For more information about configuring MLPPP on a serial interface, see the *Configuring PPP* module in this document.

## **Keepalive Timer**

Cisco keepalives are useful for monitoring the link state. Periodic keepalives are sent to and received from the peer at a frequency determined by the value of the keepalive timer. If an acceptable keepalive response is not received from the peer, the link makes the transition to the down state. As soon as an acceptable keepalive response is obtained from the peer or if keepalives are disabled, the link makes the transition to the up state.

Note

The **keepalive** command applies to serial interfaces using HDLC or PPP encapsulation. It does not apply to serial interfaces using Frame Relay encapsulation.

For each encapsulation type, a certain number of keepalives ignored by a peer triggers the serial interface to transition to the down state. For HDLC encapsulation, three ignored keepalives causes the interface to be brought down. For PPP encapsulation, five ignored keepalives causes the interface to be brought down. ECHOREQ packets are sent out only when LCP negotiation is complete (for example, when LCP is open).

**Note** Use the **keepalive** command in interface configuration mode to set the frequency at which LCP sends ECHOREQ packets to its peer. To restore the system to the default keepalive interval of 10 seconds, use the **keepalive** command with **no** argument. To disable keepalives, use the **keepalive** disable command. For both PPP and Cisco HDLC, a keepalive of 0 disables keepalives and is reported in the **show running-config** command output as **keepalive disable**.

**Note** When LCP is running on the peer and receives an ECHOREQ packet, it responds with an echo reply (ECHOREP) packet, regardless of whether keepalives are enabled on the peer.

Keepalives are independent between the two peers. One peer end can have keepalives enabled; the other end can have them disabled. Even if keepalives are disabled locally, LCP still responds with ECHOREP packets to the ECHOREQ packets it receives. Similarly, LCP also works if the period of keepalives at each end is different.

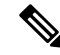

**Note** Use the **debug chdlc slarp packet** command and other Cisco HDLC **debug** commands to display information about the Serial Line Address Resolution Protocol (SLARP) packets that are sent to the peer after the keepalive timer has been configured.

## **Frame Relay Encapsulation**

When Frame Relay encapsulation is enabled on a serial interface, the interface configuration is hierarchical and comprises the following elements:

1. The serial main interface comprises the physical interface and port. If you are not using the serial interface to support Cisco HDLC and PPP encapsulated connections, then you must configure subinterfaces with permanent virtual circuits (PVCs) under the serial main interface. Frame Relay connections are supported on PVCs only.

- 2. Serial subinterfaces are configured under the serial main interface. A serial subinterface does not actively carry traffic until you configure a PVC under the serial subinterface. Layer 3 configuration typically takes place on the subinterface.
- **3.** Point-to-point PVCs are configured under a serial subinterface. You cannot configure a PVC directly under a main interface. A single point-to-point PVC is allowed per subinterface. PVCs use a predefined circuit path and fail if the path is interrupted. PVCs remain active until the circuit is removed from either configuration. Connections on the serial PVC support Frame Relay encapsulation only.

Note

The administrative state of a parent interface drives the state of the subinterface and its PVC. When the administrative state of a parent interface or subinterface changes, so does the administrative state of any child PVC configured under that parent interface or subinterface.

To configure Frame Relay encapsulation on serial interfaces, use the encapsulation frame-relay command.

Frame Relay interfaces support two types of encapsulated frames:

- Cisco (default)
- IETF

Use the **encap** command in PVC configuration mode to configure Cisco or IETF encapsulation on a PVC. If the encapsulation type is not configured explicitly for a PVC, then that PVC inherits the encapsulation type from the main serial interface.

Note

Cisco encapsulation is required on serial main interfaces that are configured for MPLS. IETF encapsulation is not supported for MPLS.

Before you configure Frame Relay encapsulation on an interface, you must verify that all prior Layer 3 configuration is removed from that interface. For example, you must ensure that there is no IP address configured directly under the main interface; otherwise, any Frame Relay configuration done under the main interface will not be viable.

#### LMI on Frame Relay Interfaces

The Local Management Interface (LMI) protocol monitors the addition, deletion, and status of PVCs. LMI also verifies the integrity of the link that forms a Frame Relay UNI interface. By default, **cisco** LMI is enabled on all PVCs. However, you can modify the default LMI type to be ANSI or Q.933, as described in the Modifying the Default Frame Relay Configuration on an Interface section of the *Configuring Frame Relay* module in this manual.

If the LMI type is **cisco** (the default LMI type), the maximum number of PVCs that can be supported under a single interface is related to the MTU size of the main interface. Use the following formula to calculate the maximum number of PVCs supported on a card or SPA:

(MTU - 13)/8 = maximum number of PVCs

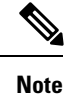

The default setting of the **mtu** command for a serial interface is 1504 bytes. Therefore, the default numbers of PVCs supported on a serial interface configured with **cisco** LMI is 186.

## **Default Settings for Serial Interface Configurations**

When an interface is enabled on a T3/E3 SPA, and no additional configuration commands are applied, the default interface settings shown in this table are present. These default settings can be changed by configuration.

Table 4: Serial Interface Default Settings

| Parameter                                      |                                                                                                    | Configuration File Entry                           | Default Settings            |
|------------------------------------------------|----------------------------------------------------------------------------------------------------|----------------------------------------------------|-----------------------------|
| Keepalive                                      |                                                                                                    | keepalive [disable] no keepalive                   | keepalive 10 seconds        |
| Note T<br>cc<br>se<br>H<br>er<br>nc<br>in<br>R | he <b>keepalive</b><br>ommand applies to<br>erial interfaces using<br>IDLC or PPP<br>ncapsulation. It does<br>ot apply to serial<br>nterfaces using Frame<br>elay encapsulation. |                                                    |                             |
| Encapsulati                                    | on                                                                                                    | encapsulation [hdlc   ppp  <br>frame-relay [ietf]] | hdle                        |
| Maximum tr                                     | ransmission unit (MTU)                                                                                                    | mtu bytes                                          | 1504 bytes                  |
| Cyclic redu                                    | ndancy check (CRC)                                                                                                    | crc [16   32]                                      | 16                          |
| Data stream interface                          | n inversion on a serial                                                                                                    | invert                                             | Data stream is not inverted |
| Payload scr                                    | ambling (encryption)                                                                                                    | scramble                                           | Scrambling is disabled.     |
| Number of Control (HI<br>be inserted           | High-Level Data Link<br>DLC) flag sequences to<br>between the packets                                                                                                    | transmit-delay                                     | Default is 0 (disabled).    |

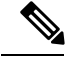

Note

Default settings do not appear in the output of the show running-config command.

## **Serial Interface Naming Notation**

The naming notation for T1, E1, and DS0 interfaces on a channelized SPA is *rack/slot/module/port/channel-num:channel-group-number*, as shown in the following example:

#### interface serial 0/0/1/2/4:3

If a subinterface and PVC are configured under the serial interface, then the router includes the subinterface number at the end of the serial interface address. In this case, the naming notation is *rack/slot/module/port[/channel-num:channel-group-number].subinterface*, as shown in the following examples:

```
interface serial 0/0/1/2.1
interface serial 0/0/1/2/4:3.1
```

**Note** A slash between values is required as part of the notation.

The naming notation syntax for serial interfaces is as follows:

- rack: Chassis number of the rack.
- slot: Physical slot number of the modular services card or line card.
- module: Module number. Shared port adapters (SPAs) are referenced by their subslot number.
- port: Physical port number of the controller.
- *channel-num*: T1 or E1 channel number. T1 channels range from 0 to 23; E1 channels range from 0 to 31.
- *channel-group-number*: Time slot number. T1 time slots range from 1 to 24; E1 time slots range from 1 to 31. The *channel-group-number* is preceded by a colon and not a slash.
- subinterface: Subinterface number.

Use the question mark (?) online help function following the **serial** keyword to view a list of all valid interface choices.

## **IPHC Overview**

IP header compression (IPHC) is based on the premise that most of the headers in the packets of a particular transmission remain constant throughout the flow. Only a few fields in the headers of related packets change during a flow.

IPHC compresses these headers so that the compressed header contains only the fields that change from packet to packet. All fields that remain the same from packet to packet are eliminated in the compressed headers. Full headers are sent between compressed headers.

Full headers are uncompressed headers that contain all the original header fields along with additional information (context ID) to identify the flow. The interval at which full headers are sent between compressed packets is configurable using the **refresh max-period** and **refresh max-time** commands.

IPHC contexts are used by the compressor (sender) and decompressor (receiver) of compressed packets to encode and decode the packets in a flow. A context is stored on the compressor and decompressor and is used in the delta calculation at both ends. The number of contexts allowed on a particular interface is configurable. The maximum size of the header that can be compressed is also configurable.

IPHC supports the compression and decompression of RTP and UDP traffic and the decompression of CN on TCP and CTCP traffic.

Users may choose one of the following types of compression formats:

- Internet Engineering Task Force (IETF) standard format. Uses RFC2507 and RFC2508 compression schemes.
- IPHC format. Provides options similar to IETF.

This table shows the IPHC features, the values of the features, and their defaults:

| IPHC Feature                | Values             | Defaults |
|-----------------------------|--------------------|----------|
| TCP contexts                | 0 to 255           | 1        |
| Non-TCP contexts            | 1 to 6000          | 16       |
| Compression Format Options  | IETF or IPHC       |          |
| Feedback Messages           | Enable or Disable  | Enabled  |
| Maximum Refresh Period Size | 1 to 65535 packets | 256      |
| Maximum Refresh Time Period | 0 to 255 seconds   | 5        |
| Maximum Header Size         | 20 to 40 bytes     | 40       |
| Real Time Protocol (RTP)    | Enable or Disable  | Enabled  |
| Refresh RTP                 | Enable or Disable  | Disable  |

Currently, only IPv4 unicast packets with UDP in the protocol field of the IP header are compressed.

IPHC is configured on an interface as follows:

- Create an IPHC profile
- Configure IPHC attributes in the profile
- Attach the profile to an interface

IPHC profiles must contain the **rtp** command to enable Real Time Protocol (RTP) on the interface, or the profile is not enabled. The **refresh rtp** command must be used to enable the configured refresh settings for RTP packets. By default, refresh RTP is disabled and only the first packet in the flow is sent as a 'full-header' packet.

If some attributes, such as feedback messages, maximum refresh period size, maximum refresh time period, and maximum header size, are not configured in the profile, the default values for those attributes apply when the profile is enabled on the interface.

Currently, IPHC is supported only on serial interfaces with PPP encapsulation and on multilink with PPP encapsulation interfaces.

IPHC is typically configured between the Customer Edge (CE) and Provide Edge (PE) ends of an interface and must be configured at both ends of the interface to work. The PPP protocol negotiates the IPHC specific parameters between the two ends of the interface and settles on the lowest value configured between the two ends.

### **QoS and IPHC**

An IPHC profile can be enabled on an interface so that the IPHC profile applies only to packets that match a Quality of Service (QoS) service policy. In this case, the QoS service-policy class attributes determine which packets are compressed. This allows users to fine tune IPHC with greater granularity.

Policy maps are attached to an interface using the **service-policy** command. IPHC action applies only to output service policies. IPHC is not supported on input service policies.

The user can configure IPHC using QoS as follows:

- Create a QoS policy-map with the compress header ip action.
- Attach the IPHC profile to the interface using the ipv4 iphc profile profile\_name mode service-policy command.
- Attach the QoS policy-map with compress header ip action using the service-policy output command.

See IPHC on a Serial Interface with MLPPP/LFI and QoS Configuration: Example for an example of how to configure IPHC using QoS.

For complete information on configuring QoS, refer to the *Modular QoS Configuration Guide for Cisco ASR* 9000 Series Routers.

## How to Configure Serial Interfaces

After you have configured a channelized T3/E3 controller, as described in the *Configuring Clear Channel T3/E3 Controllers and Channelized T3 and T1/E1 Controllers* module in this document, you can configure the serial interfaces associated with that controller.

## **Bringing Up a Serial Interface**

This task describes the commands used to bring up a serial interface.

#### Before you begin

- ٠
- The Cisco ASR 9000 Series Router must have the following SIP and at least one of the following SPAs installed and running Cisco IOS XR software:
- SIP 700 SPA Interface Processor
- 1-Port Channelized OC-3/STM-1 SPA
- 2-Port Channelized OC-12c/DS0 SPA
- 1-Port Channelized OC-48/STM-16 SPA
- 4-Port Channelized T3/DS0 SPA
- 2-Port and 4-Port Clear Channel T3/E3 SPA
- 8-Port Channelized T1/E1 SPA

#### Restrictions

The configuration on both ends of the serial connection must match for the interface to be active.

#### **SUMMARY STEPS**

- 1. show interfaces
- **2**. configure
- **3.** interface serial interface-path-id
- 4. ipv4 address ip-address
- 5. no shutdown
- 6. end or commit
- 7. exit
- 8. exit
- 9. Repeat Step 1 through Step 8 to bring up the interface at the other end of the connection.
- **10**. show ipv4 interface brief
- **11.** show interfaces serial interface-path-id

#### **DETAILED STEPS**

|        | Command or Action                                                                      | Purpose                                                                                                    |
|--------|----------------------------------------------------------------------------------------|----------------------------------------------------------------------------------------------------|
| Step 1 | show interfaces                                                                        | (Optional) Displays configured interfaces.                                                                                                    |
|        | Example:                                                                               | • Use this command to also confirm that the router recognizes the PLIM card.                                                                                                    |
|        | RP/0/RSP0/CPU0:router# show interfaces                                                 |                                                                                                    |
| Step 2 | configure                                                                              | Enters global configuration mode.                                                                                                    |
|        | Example:                                                                               |                                                                                                    |
|        | RP/0/RSP0/CPU0:router# configure                                                       |                                                                                                    |
| Step 3 | interface serial interface-path-id                                                     | Specifies the serial interface name and notation                                                                                                    |
|        | Example:                                                                               | <i>rack/slot/module/port,</i> and enters interface configuration mode.                                                                                                    |
|        | <pre>RP/0/RSP0/CPU0:router(config)# interface serial<br/>0/1/0/0</pre>                 |                                                                                                    |
| Step 4 | ipv4 address ip-address                                                                | Assigns an IP address and subnet mask to the interface.                                                                                                    |
|        | Example:<br>RP/0/RSP0/CPU0:router(config-if)# ipv4 address<br>10.1.2.1 255.255.255.224 | Note • Skip this step if you are configuring Frame<br>Relay encapsulation on this interface. For<br>Frame Relay, the IP address and subnet<br>mask are configured under the<br>subinterface. |
| Step 5 | no shutdown                                                                            | Removes the shutdown configuration.                                                                                                    |
|        | Example:                                                                               |                                                                                                    |

|        | Command or Action                                                                                    | Purpose                                                                                                    |
|--------|----------------------------------------------------------------------------------------------------|----------------------------------------------------------------------------------------------------|
|        | RP/0/RSP0/CPU0:router (config-if)# no shutdown                                                       | Note • Removal of the shutdown configuration<br>eliminates the forced administrative down<br>on the interface, enabling it to move to an<br>up or down state (assuming the parent<br>SONET layer is not configured<br>administratively down). |
| Step 6 | end or commit                                                                                        | Saves configuration changes.                                                                                                    |
|        | <b>Example:</b><br>RP/0/RSP0/CPU0:router (config-if)# end                                            | • When you issue the <b>end</b> command, the system prompts you to commit changes:                                                                                                    |
|        | or                                                                                                   | <pre>Uncommitted changes found, commit them before    exiting(yes/no/cancel)?    [cancel]:</pre>                                                                                                    |
|        | RP/0/RSP0/CPU0:router(config-if)# commit                                                             | - Entering <b>yes</b> saves configuration changes to the running configuration file, exits the configuration session, and returns the router to EXEC mode.                                                                                    |
|        |                                                                                                    | - Entering <b>no</b> exits the configuration session and returns the router to EXEC mode without committing the configuration changes.                                                                                                    |
|        |                                                                                                    | - Entering <b>cancel</b> leaves the router in the current configuration session without exiting or committing the configuration changes.                                                                                                    |
|        |                                                                                                    | • Use the <b>commit</b> command to save the configuration changes to the running configuration file and remain within the configuration session.                                                                                              |
| Step 7 | exit                                                                                                 | Exits interface configuration mode and enters global                                                                                                    |
|        | Example:                                                                                             | configuration mode.                                                                                                    |
|        | RP/0/RSP0/CPU0:router (config-if)# exit                                                              |                                                                                                    |
| Step 8 | exit                                                                                                 | Exits global configuration mode and enters EXEC mode.                                                                                                    |
|        | Example:                                                                                             |                                                                                                    |
|        | RP/0/RSP0/CPU0:router (config)# exit                                                                 |                                                                                                    |
| Step 9 | Repeat Step 1 through Step 8 to bring up the interface at the other end of the connection.           | <b>Note</b> • The configuration on both ends of the serial connection must match.                                                                                                    |
|        | Example:                                                                                             |                                                                                                    |
|        | RP/0/RSP0/CPU0:router# show interfaces                                                               |                                                                                                    |
|        | <pre>RP/0/RSP0/CPU0:router# configure RP/0/RSP0/CPU0:router (config)# interface serial 0/1/0/1</pre> |                                                                                                    |

|         | Command or Action                                                                                                    | Purpose                                                                                                    |
|---------|----------------------------------------------------------------------------------------------------|----------------------------------------------------------------------------------------------------|
|         | <pre>RP/0/RSP0/CPU0:router(config-if)# ipv4 address<br/>10.1.2.2 255.255.255.224<br/>RP/0/RSP0/CPU0:router (config-if)# no shutdown<br/>RP/0/RSP0/CPU0:router (config-if)# commit<br/>RP/0/RSP0/CPU0:router (config-if)# exit<br/>RP/0/RSP0/CPU0:router (config)# exit</pre> |                                                                                                    |
| Step 10 | show ipv4 interface brief                                                                                                    | Verifies that the interface is active and properly configured.                                                                                                    |
|         | Example:<br>RP/0/RSP0/CPU0:router # show ipv4 interface brief                                                                                                    | If you have brought up a serial interface properly, the<br>"Status" field for that interface in the <b>show ipv4 interface</b><br><b>brief</b> command output displays "Up." |
| Step 11 | show interfaces serial interface-path-id                                                                                                    | (Optional) Displays the interface configuration.                                                                                                    |
|         | Example:                                                                                                    |                                                                                                    |
|         | RP/0/RSP0/CPU0:router# show interfaces serial 0/1/0/0                                                                                                    |                                                                                                    |

#### What to do next

To modify the default configuration of the serial interface you just brought up, see the "Configuring Optional Serial Interface Parameters" section on page 564.

## **Configuring Optional Serial Interface Parameters**

This task describes the commands used to modify the default configuration on a serial interface.

#### Before you begin

Before you modify the default serial interface configuration, you must bring up the serial interface and remove the shutdown configuration, as described in the Bringing Up a Serial Interface.

#### Restrictions

The configuration on both ends of the serial connection must match for the interface to be active.

#### **SUMMARY STEPS**

- 1. configure
- 2. interface serial interface-path-id
- 3. encapsulation [hdlc | ppp | frame-relay [IETF]
- 4. serial
- 5. crc length
- 6. invert
- 7. scramble
- 8. transmit-delay hdlc-flags
- 9. end or commit
- **10**. exit
- 11. exit

I

- **12**. exit
- **13.** show interfaces serial [*interface-path-id*]

#### **DETAILED STEPS**

|        | Command or Action                                                  | Purpose                                                                                                    |
|--------|--------------------------------------------------------------------|----------------------------------------------------------------------------------------------------|
| Step 1 | configure                                                          | Enters global configuration mode.                                                                                        |
|        | Example:                                                           |                                                                                                    |
|        | RP/0/RSP0/CPU0:router# configure                                   |                                                                                                    |
| Step 2 | interface serial interface-path-id                                 | Specifies the serial interface name and notation                                                                         |
|        | Example:                                                           | <i>rack/slot/module/port,</i> and enters interface configuration mode.                                                   |
|        | <pre>RP/0/RSP0/CPU0:router(config)# interface serial 0/1/0/0</pre> |                                                                                                    |
| Step 3 | encapsulation [hdlc   ppp   frame-relay [IETF]                     | (Optional) Configures the interface encapsulation                                                                        |
|        | Example:                                                           | parameters and details such as HDLC, PPP or Frame Relay.                                                                 |
|        | <pre>RP/0/RSP0/CPU0:router(config-if)# encapsulation hdlc</pre>    | • The default encapsulation is <b>ndic</b> .                                                                             |
| Step 4 | serial                                                             | (Optional) Enters serial submode to configure the serial                                                                 |
|        | Example:                                                           | parameters.                                                                                                    |
|        | RP/0/RSP0/CPU0:router(config-if)# serial                           |                                                                                                    |
| Step 5 | crc length                                                         | (Optional) Specifies the length of the cyclic redundancy                                                                 |
|        | Example:                                                           | check (CRC) for the interface. Enter the <b>16</b> keyword to specify 16-bit CRC mode, or enter the <b>32</b> keyword to |
|        | <pre>RP/0/RSP0/CPU0:ios(config-if-serial)# crc 32</pre>            | specify 32-bit CRC mode.                                                                                                 |
|        |                                                                    | • The default is CRC length is 16.                                                                                       |
| Step 6 | invert                                                             | (Optional) Inverts the data stream.                                                                                      |
|        | Example:                                                           |                                                                                                    |
|        | <pre>RP/0/RSP0/CPU0:ios(config-if-serial)# inverts</pre>           |                                                                                                    |
| Step 7 | scramble                                                           | (Optional) Enables payload scrambling on the interface.                                                                  |
|        | Example:                                                           | <b>Note</b> • Payload scrambling is disabled on the interface                                                            |
|        | <pre>RP/0/RSP0/CPU0:ios(config-if-serial)# scramble</pre>          |                                                                                                    |
| Step 8 | transmit-delay hdlc-flags                                          | (Optional) Specifies a transmit delay on the interface.                                                                  |
|        | Example:                                                           | Values can be from 0 to 128.                                                                                             |
|        |                                                                    | • Transmit delay is disabled by default (the transmit delay is set to <b>0</b> ).                                        |

|         | Command or Action                                                  | Purpose                                                                                                    |
|---------|--------------------------------------------------------------------|----------------------------------------------------------------------------------------------------|
|         | <pre>RP/0/RSP0/CPU0:ios(config-if-serial)# transmit-delay 10</pre> |                                                                                                    |
| Step 9  | end or commit                                                      | Saves configuration changes.                                                                                                    |
|         | Example:                                                           | • When you issue the <b>end</b> command, the system prompts you to commit changes:                                                                         |
|         | RP/0/RSP0/CPU0:router (config-if)# end                             |                                                                                                    |
|         | or                                                                 | Uncommitted changes found, commit them before<br>exiting(yes/no/cancel)?<br>[cancel]:                                                                      |
|         | <pre>RP/0/RSP0/CPU0:router(config-if) # commit</pre>               | - Entering <b>yes</b> saves configuration changes to the running configuration file, exits the configuration session, and returns the router to EXEC mode. |
|         |                                                                    | - Entering <b>no</b> exits the configuration session and returns the router to EXEC mode without committing the configuration changes.                     |
|         |                                                                    | - Entering <b>cancel</b> leaves the router in the current configuration session without exiting or committing the configuration changes.                   |
|         |                                                                    | • Use the <b>commit</b> command to save the configuration changes to the running configuration file and remain within the configuration session.           |
| Step 10 | exit                                                               | Exits serial configuration mode.                                                                                                    |
|         | Example:                                                           |                                                                                                    |
|         | RP/0/RSP0/CPU0:router(config-if-serial)# exit                      |                                                                                                    |
| Step 11 | exit                                                               | Exits interface configuration mode and enters global                                                                                                    |
|         | Example:                                                           | configuration mode.                                                                                                    |
|         | RP/0/RSP0/CPU0:router (config-if)# exit                            |                                                                                                    |
| Step 12 | exit                                                               | Exits global configuration mode and enters EXEC mode.                                                                                                    |
|         | Example:                                                           |                                                                                                    |
|         | RP/0/RSP0/CPU0:router (config)# exit                               |                                                                                                    |
| Step 13 | show interfaces serial [interface-path-id]                         | (Optional) Displays general information for the specified                                                                                                  |
|         | Example:                                                           | serial interface.                                                                                                    |
|         | RP/0/RSP0/CPU0:router# show interface serial 0/1/0/0               |                                                                                                    |

#### What to do next

- To create a point-to-point Frame Relay subinterface with a PVC on the serial interface you just brought up, see the "Creating a Point-to-Point Serial Subinterface with a PVC" section on page 567.
- To configure PPP authentication on serial interfaces with PPP encapsulation, see the "Configuring PPP on the Cisco ASR 9000 Series Router" module later in this manual.
- To modify the default keepalive configuration, see the "Modifying the Keepalive Interval on Serial Interfaces" section on page 572.
- To modify the default Frame Relay configuration on serial interfaces that have Frame Relay encapsulation enabled, see the "Modifying the Default Frame Relay Configuration on an Interface" section of the "Configuring Frame Relay on the Cisco ASR 9000 Series Router" module.

## Creating a Point-to-Point Serial Subinterface with a PVC

The procedure in this section creates a point-to-point serial subinterface and configures a permanent virtual circuit (PVC) on that serial subinterface.

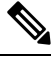

Note

Subinterface and PVC creation is supported on interfaces with Frame Relay encapsulation only.

#### Before you begin

Before you can create a subinterface on a serial interface, you must bring up the main serial interface with Frame Relay encapsulation, as described in the Bringing Up a Serial Interface.

#### Restrictions

Only one PVC can be configured for each point-to-point serial subinterface.

#### SUMMARY STEPS

- 1. configure
- 2. interface serial interface-path-id.subinterface point-to-point
- 3. ipv4 address ipv4\_address/prefix
- 4. pvc dlci
- 5. end or commit
- **6.** Repeat Step 1 through Step 5 to bring up the serial subinterface and any associated PVC at the other end of the connection.

#### **DETAILED STEPS**

|        | Command or Action                | Purpose                           |
|--------|----------------------------------|-----------------------------------|
| Step 1 | configure                        | Enters global configuration mode. |
|        | Example:                         |                                   |
|        | RP/0/RSP0/CPU0:router# configure |                                   |

|        | Command or Action                                                     | Purpose                                                                                                    |
|--------|-----------------------------------------------------------------------|----------------------------------------------------------------------------------------------------|
| Step 2 | interface serial interface-path-id.subinterface<br>point-to-point     | Enters serial subinterface configuration mode.                                                                                                    |
|        | Example:                                                              |                                                                                                    |
|        | <pre>RP/0/RSP0/CPU0:router (config)# interface serial 0/1/0/0.1</pre> |                                                                                                    |
| Step 3 | ipv4 address ipv4_address/prefix                                      | Assigns an IP address and subnet mask to the subinterface.                                                                                                 |
|        | Example:                                                              |                                                                                                    |
|        | RP/0/RSP0/CPU0:router (config-subif)#ipv4 address<br>10.46.8.6/24     | 5                                                                                                    |
| Step 4 | pvc dlci                                                              | Creates a serial permanent virtual circuit (PVC) and enters                                                                                                |
|        | Example:                                                              | Frame Relay PVC configuration submode.                                                                                                    |
|        | RP/0/RSP0/CPU0:router (config-subif)# pvc 20                          | Replace <i>dlci</i> with a PVC identifier, in the range from 16 to 1007.                                                                                   |
|        |                                                                       | • Only one PVC is allowed per subinterface.                                                                                                    |
| Step 5 | end or commit                                                         | Saves configuration changes.                                                                                                    |
|        | Example:                                                              | • When you issue the <b>end</b> command, the system prompts you to commit changes:                                                                         |
|        | RP/0/RSP0/CPU0:router (config-subif)# end                             |                                                                                                    |
|        | or                                                                    | <pre>Uncommitted changes found, commit them before   exiting(yes/no/cancel)?   [cancel]:</pre>                                                             |
|        | <pre>RP/0/RSP0/CPU0:router(config-subif) # commit</pre>               | - Entering <b>yes</b> saves configuration changes to the running configuration file, exits the configuration session, and returns the router to EXEC mode. |
|        |                                                                       | - Entering <b>no</b> exits the configuration session and returns the router to EXEC mode without committing the configuration changes.                     |
|        |                                                                       | - Entering <b>cancel</b> leaves the router in the current configuration session without exiting or committing the configuration changes.                   |
|        |                                                                       | • Use the <b>commit</b> command to save the configuration changes to the running configuration file and remain within the configuration session.           |

|        | Command or Action                                                                                                    | Purpose |                                                                                                    |
|--------|----------------------------------------------------------------------------------------------------|---------|----------------------------------------------------------------------------------------------------|
| Step 6 | Repeat Step 1 through Step 5 to bring up the serial subinterface and any associated PVC at the other end of the connection.<br><b>Example:</b> | Note    | <ul> <li>The DLCI (or PVC identifier) must match<br/>on both ends of the subinterface connection.</li> <li>When assigning an IP address and subnet<br/>mask to the subinterface at the other end of</li> </ul> |
|        | <pre>RP/0/RSP0/CPU0:router# configure RP/0/RSP0/CPU0:router (config)# interface serial 0/1/0/1.1</pre>                                         |         | the connection, keep in mind that the<br>addresses at both ends of the connection<br>must be in the same subnet.                                                                                               |
|        | RP/0/RSP0/CPU0:router (config-subif)#ipv4 address<br>10.46.8.5/24                                                                              |         |                                                                                                    |
|        | RP/0/RSP0/CPU0:router (config-subif)# pvc 20<br>RP/0/RSP0/CPU0:router (config-fr-vc)# commit                                                   |         |                                                                                                    |

#### What to do next

- To configure optional PVC parameters, see the "Configuring Optional Serial Interface Parameters" section on page 564.
- To modify the default Frame Relay configuration on serial interfaces that have Frame Relay encapsulation enabled, see the "Modifying the Default Frame Relay Configuration on an Interface" section of the "Configuring Frame Relay on the Cisco ASR 9000 Series Router" module.
- To attach a Layer 3 QOS service policy to the PVC under the PVC submode, refer to the appropriate Cisco IOS XR software configuration guide.

## **Configuring Optional PVC Parameters**

This task describes the commands you can use to modify the default configuration on a serial PVC.

For additional information about Frame Relay options, see the "Configuring Frame Relay on the Cisco ASR 9000 Series Router" module in the *Cisco IOS XR Interface and Hardware Component Configuration Guide for the Cisco ASR 9000 Series Router*.

#### Before you begin

Before you can modify the default PVC configuration, you must create the PVC on a serial subinterface, as described in the Creating a Point-to-Point Serial Subinterface with a PVC.

#### Restrictions

- The DLCI (or PVI identifier) must match on both ends of the PVC for the connection to be active.
- To change the PVC DLCI, you must delete the PVC and then add it back with the new DLCI.

#### **SUMMARY STEPS**

- **1.** Configuring Optional PVC Parameters
- **2.** interface serial interface-path-id.subinterface
- 3. pvc dlci

- 4. encap [cisco | ietf]
- **5.** service-policy {input | output} policy-map
- 6. end or commit
- **7.** Repeat Step 1 through Step 6 to bring up the serial subinterface and any associated PVC at the other end of the connection.
- 8. show frame-relay pvc dlci-number
- **9.** show policy-map interface serial *interface-path-id.subinterface* {input | output} or show policy-map type qos interface serial *interface-path-id.subinterface* {input | output}

#### **DETAILED STEPS**

|        | Command or Action                                                          | Purpose                                                                                                    |
|--------|----------------------------------------------------------------------------|----------------------------------------------------------------------------------------------------|
| Step 1 | Configuring Optional PVC Parameters                                        | Enters global configuration mode.                                                                                                    |
|        | Example:                                                                   |                                                                                                    |
|        | RP/0/RSP0/CPU0:router# configure                                           |                                                                                                    |
| Step 2 | interface serial interface-path-id.subinterface                            | Enters serial subinterface configuration mode.                                                                                                    |
|        | Example:                                                                   |                                                                                                    |
|        | <pre>RP/0/RSP0/CPU0:router (config) # interface serial<br/>0/1/0/0.1</pre> |                                                                                                    |
| Step 3 | pvc dlci                                                                   | Enters subinterface configuration mode for the PVC.                                                                                                    |
|        | Example:                                                                   |                                                                                                    |
|        | RP/0/RSP0/CPU0:router (config-subif)# pvc 20                               |                                                                                                    |
| Step 4 | encap [cisco   ietf]                                                       | (Optional) Configures the encapsulation for a Frame Relay                                                                                                  |
|        | Example:                                                                   | PVC.                                                                                                    |
|        | RP/0/RSP0/CPU0:router (config-fr-vc)# encap ietf                           | • If the encapsulation type is not configured<br>explicitly for a PVC, then that PVC inherits<br>the encapsulation type from the main serial<br>interface. |
| Step 5 | service-policy {input   output} policy-map                                 | Attaches a policy map to an input subinterface or output                                                                                                   |
| •      | Example:                                                                   | subinterface. Once attached, the policy map is used as the service policy for the subinterface.                                                            |
|        | RP/0/RSP0/CPU0:router (config-fr-vc)#<br>service-policy output policy1     |                                                                                                    |
| Step 6 | end or commit                                                              | Saves configuration changes.                                                                                                    |
|        | Example:                                                                   | • When you issue the <b>end</b> command, the system prompts you to commit changes:                                                                         |
|        | RP/0/RSP0/CPU0:router (config-fr-vc)# end                                  |                                                                                                    |
|        | or                                                                         | Uncommitted changes found, commit them before<br>exiting(yes/no/cancel)?<br>[cancel]:                                                                      |

|        | Command or Action                                                                                                    | Purpose                                                                                                    |
|--------|----------------------------------------------------------------------------------------------------|----------------------------------------------------------------------------------------------------|
|        | RP/0/RSP0/CPU0:router(config-fr-vc)# commit                                                                                                    | - Entering <b>yes</b> saves configuration changes to the running configuration file, exits the configuration session, and returns the router to EXEC mode. |
|        |                                                                                                    | - Entering <b>no</b> exits the configuration session and returns the router to EXEC mode without committing the configuration changes.                     |
|        |                                                                                                    | - Entering <b>cancel</b> leaves the router in the current configuration session without exiting or committing the configuration changes.                   |
|        |                                                                                                    | • Use the <b>commit</b> command to save the configuration changes to the running configuration file and remain within the configuration session.           |
| Step 7 | Repeat Step 1 through Step 6 to bring up the serial subinterface and any associated PVC at the other end of the connection.                                                              | <b>Note</b> • The configuration on both ends of the subinterface connection must match.                                                                    |
|        | Example:                                                                                                    |                                                                                                    |
|        | <pre>RP/0/RSP0/CPU0:router# configure RP/0/RSP0/CPU0:router (config)# interface serial 0/1/0/1.1</pre>                                                                                   |                                                                                                    |
|        | RP/0/RSP0/CPU0:router (config-subif)# pvc 20                                                                                                    |                                                                                                    |
|        | RP/0/RSP0/CPU0:router (config-fr-vc)# encap cisco<br>RP/0/RSP0/CPU0:router (config-fr-vc)# commit                                                                                        |                                                                                                    |
| Step 8 | show frame-relay pvc dlci-number                                                                                                    | (Optional) Verifies the configuration of specified serial                                                                                                  |
|        | Example:                                                                                                    | interface.                                                                                                    |
|        | RP/0/RSP0/CPU0:router# show frame-relay pvc 20                                                                                                    |                                                                                                    |
| Step 9 | <pre>show policy-map interface serial interface-path-id.subinterface {input   output} or show policy-map type qos interface serial interface-path-id.subinterface {input   output}</pre> | (Optional) Displays the statistics and the configurations of<br>the input and output policies that are attached to a<br>subinterface.                      |
|        | Example:                                                                                                    |                                                                                                    |
|        | RP/0/RSP0/CPU0:router# show policy-map interface serial 0/1/0/0.1 output                                                                                                    |                                                                                                    |
|        | or                                                                                                    |                                                                                                    |
|        | RP/0/RSP0/CPU0:router# show policy-map type qos interface serial 0/1/0/0.1 output                                                                                                    |                                                                                                    |

#### What to do next

To modify the default Frame Relay configuration on serial interfaces that have Frame Relay encapsulation enabled, see the "Modifying the Default Frame Relay Configuration on an Interface" section of the "Configuring Frame Relay on the Cisco ASR 9000 Series Router" module in this manual.

## **Modifying the Keepalive Interval on Serial Interfaces**

Perform this task to modify the keepalive interval on serial interfaces that have Cisco HDLC or PPP encapsulation enabled.

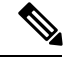

Note

When you enable Cisco HDLC or PPP encapsulation on a serial interface, the default keepalive interval is 10 seconds. Use this procedure to modify that default keepalive interval.

Cisco HDLC is enabled by default on serial interfaces.

#### Before you begin

Before modifying the keepalive timer configuration, ensure that Cisco HDLC or PPP encapsulation is enabled on the interface. Use the **encapsulation** command to enable Cisco HDLC or PPP encapsulation on the interface, as described in the Configuring Optional Serial Interface Parameters.

#### Restrictions

#### **SUMMARY STEPS**

- 1. configure
- 2. interface serial interface-path-id
- 3. keepalive {seconds | disable} or no keepalive
- 4. end or commit
- 5. show interfaces serial interface-path-id

#### **DETAILED STEPS**

|        | Command or Action                                                  | Purpose                                                               |
|--------|--------------------------------------------------------------------|-----------------------------------------------------------------------|
| Step 1 | configure                                                          | Enters global configuration mode.                                     |
|        | Example:                                                           |                                                                       |
|        | RP/0/RSP0/CPU0:router# configure                                   |                                                                       |
| Step 2 | interface serial interface-path-id                                 | Specifies the serial interface name and notation                      |
|        | Example:                                                           | <i>rack/slot/module/port</i> and enters interface configuration mode. |
|        | <pre>RP/0/RSP0/CPU0:router(config)# interface serial 0/1/0/0</pre> |                                                                       |
| Step 3 | keepalive {seconds   disable} or no keepalive                      | Specifies the number of seconds between keepalive                     |
|        | Example:                                                           | messages.                                                             |

|        | Command or Action                                           | Purpose                                                                                                    |
|--------|-------------------------------------------------------------|----------------------------------------------------------------------------------------------------|
|        | <pre>RP/0/RSP0/CPU0:router(config-if)# keepalive 3 Or</pre> | • Use the <b>keepalive disable</b> command, the <b>no keepalive</b> , or the <b>keepalive</b> command with an argument of 0 to disable the keepalive feature.                        |
|        | RP/0/RSP0/CPU0:router(config-if)# no keepalive              | • The range is from 1 to 30 seconds. The default is 10 seconds.                                                                                                    |
|        |                                                             | • If keepalives are configured on an interface, use the <b>no keepalive</b> command to disable the keepalive feature before configuring Frame Relay encapsulation on that interface. |
| Step 4 | end or commit                                               | Saves configuration changes.                                                                                                    |
|        | Example:                                                    | • When you issue the <b>end</b> command, the system prompts you to commit changes:                                                                                                   |
|        | RP/0/RSP0/CPU0:router(config-if)# end                       |                                                                                                    |
|        | or                                                          | Uncommitted changes found, commit them before<br>exiting(yes/no/cancel)?<br>[cancel]:                                                                                                |
|        | RP/0/RSP0/CPU0:router(config-if)# commit                    | - Entering <b>yes</b> saves configuration changes to the running configuration file, exits the configuration session, and returns the router to EXEC mode.                           |
|        |                                                             | - Entering <b>no</b> exits the configuration session and returns the router to EXEC mode without committing the configuration changes.                                               |
|        |                                                             | - Entering <b>cancel</b> leaves the router in the current configuration session without exiting or committing the configuration changes.                                             |
|        |                                                             | • Use the <b>commit</b> command to save the configuration changes to the running configuration file and remain within the configuration session.                                     |
| Step 5 | show interfaces serial interface-path-id                    | (Optional) Verifies the interface configuration.                                                                                                    |
|        | Example:                                                    |                                                                                                    |
|        | RP/0/RSP0/CPU0:router# show interfaces serial 0/1/0/0       |                                                                                                    |

## **Configuring IPHC**

This section contains the following step procedures:

### **Prerequisites for Configuring IPHC**

IP header compression (IPHC) is supported on the following cards:

• SIP 700 SPA Interface Processor

L

- Cisco 2-Port Channelized OC-12c/DS0 SPA
- Cisco 1-Port Channelized OC-3/STM-1 SPA
- Cisco 4-Port Channelized T3/DS0 SPA
- Cisco 8-Port Channelized T1/E1 SPA
- Cisco 2-Port and 4-Port Clear Channel T3/E3 SPA

### **Configuring an IPHC Profile**

This section describes how to create and configure an IP header compression (IPHC) profile. This procedure is for TCP and non-TCP compression.

#### **SUMMARY STEPS**

- 1. configure
- **2.** iphc profile *profile-name* type {cisco | ietf | iphc}
- **3**. tcp compression
- 4. tcp context absolute number-of-contexts
- 5. non-tcp compression
- 6. non-tcp context absolute number-of-contexts
- 7. rtp
- **8.** refresh max-period {*max-number* | infinite}
- **9.** refresh max-time {max-time | infinite}
- 10. refresh rtp
- **11.** feedback disable
- 12. max-header number-of-bytes
- 13. end or commit

#### **DETAILED STEPS**

|        | Command or Action                                                  | Purpose                                                    |
|--------|--------------------------------------------------------------------|------------------------------------------------------------|
| Step 1 | configure                                                          | Enters global configuration mode.                          |
|        | Example:                                                           |                                                            |
|        | RP/0/RSP0/CPU0:router# configure                                   |                                                            |
| Step 2 | <pre>iphc profile profile-name type {cisco   ietf   iphc}</pre>    | Creates an IPHC profile, sets the compression format type, |
|        | Example:                                                           | and enters the IPHC profile configuration mode.            |
|        | RP/0/RSP0/CPU0:router(config)# iphc profile<br>Profile_1 type iphc |                                                            |
| Step 3 | tcp compression                                                    | Enables TCP compression in an IPHC profile.                |
|        | Example:                                                           |                                                            |
|        | RP/0/RSP0/CPU0:router(config-iphc-profile)# tcp compression        |                                                            |

|         | Command or Action                                                                   | Purpose                                                                                 |
|---------|-------------------------------------------------------------------------------------|-----------------------------------------------------------------------------------------|
| Step 4  | tcp context absolute number-of-contexts         Example:                            | Configures the maximum number of TCP contexts that are allowed for IPHC on a line card. |
|         | RP/0/RSP0/CPU0:router(config-iphc-profile)# tcp<br>context absolute 255             |                                                                                         |
| Step 5  | non-tcp compression                                                                 | Enables non-TCP compression in an IPHC profile.                                         |
|         | Example:                                                                            |                                                                                         |
|         | <pre>RP/0/RSP0/CPU0:router(config-iphc-profile)# non-tcp compression</pre>          |                                                                                         |
| Step 6  | non-tcp context absolute number-of-contexts                                         | Configures the maximum number of non-TCP contexts                                       |
|         | Example:                                                                            | that are allowed for IPHC on a line card.                                               |
|         | <pre>RP/0/RSP0/CPU0:router(config-iphc-profile)# non-tcp context absolute 255</pre> |                                                                                         |
| Step 7  | rtp                                                                                 | Configures Real Time Protocol (RTP) on the interface.                                   |
|         | Example:                                                                            |                                                                                         |
|         | RP/0/RSP0/CPU0:router(config-iphc-profile)# rtp                                     |                                                                                         |
| Step 8  | refresh max-period {max-number   infinite}                                          | Configures the maximum number of compressed IP header                                   |
|         | Example:                                                                            | packets that are exchanged on a link before the IPHC context is refreshed.              |
|         | <pre>RP/0/RSP0/CPU0:router(config-iphc-profile)# refresh max-period 50</pre>        |                                                                                         |
| Step 9  | refresh max-time {max-time   infinite}                                              | Configures the maximum time between context refreshes.                                  |
|         | Example:                                                                            |                                                                                         |
|         | <pre>RP/0/RSP0/CPU0:router(config-iphc-profile)# refresh max-time 10</pre>          |                                                                                         |
| Step 10 | refresh rtp                                                                         | Enables the configured context refresh settings for RTP                                 |
|         | Example:                                                                            | packets.                                                                                |
|         | RP/0/RSP0/CPU0:router(config-iphc-profile)#<br>refresh rtp                          |                                                                                         |
| Step 11 | feedback disable                                                                    | Disables the IPHC context status feedback messages on                                   |
| -       | Example:                                                                            | an interface.                                                                           |
|         | RP/0/RSP0/CPU0:router(config-iphc-profile)#<br>feedback disable                     |                                                                                         |

|         | Command or Action                                                    | Purpose                                                                                                    |
|---------|----------------------------------------------------------------------|----------------------------------------------------------------------------------------------------|
| Step 12 | max-header number-of-bytes                                           | Configures the maximum size (in bytes) of a compressed                                                                                                    |
|         | Example:                                                             | IP header.                                                                                                    |
|         | <pre>RP/0/RSP0/CPU0:router(config-iphc-profile)# max-header 20</pre> |                                                                                                    |
| Step 13 | end or commit                                                        | Saves configuration changes.                                                                                                    |
|         | Example:                                                             | • When you issue the <b>end</b> command, the system prompts you to commit changes:                                                                         |
|         | RP/0/RSP0/CPU0:router(config-if)# end                                |                                                                                                    |
|         | or                                                                   | <pre>Uncommitted changes found, commit them before   exiting(yes/no/cancel)?   [cancel]:</pre>                                                             |
|         | RP/0/RSP0/CPU0:router(config-if)# commit                             | - Entering <b>yes</b> saves configuration changes to the running configuration file, exits the configuration session, and returns the router to EXEC mode. |
|         |                                                                      | - Entering <b>no</b> exits the configuration session and returns the router to EXEC mode without committing the configuration changes.                     |
|         |                                                                      | - Entering <b>cancel</b> leaves the router in the current configuration session without exiting or committing the configuration changes.                   |
|         |                                                                      | • Use the <b>commit</b> command to save the configuration changes to the running configuration file and remain within the configuration session.           |

### **Enabling an IPHC Profile on an Interface**

This section describes how to enable an IP header compression (IPHC) profile on an interface by attaching the profile directly to the interface.

#### SUMMARY STEPS

- 1. configure
- 2. interface type interface-path-id
- **3.** encapsulation {hdlc | ppp | frame-relay | mfr}
- 4. ipv4 iphc profile *profile-name* [mode service-policy]
- 5. service policy output service-policy-name
- 6. end or commit

#### **DETAILED STEPS**

|        | Command or Action | Purpose                           |
|--------|-------------------|-----------------------------------|
| Step 1 | configure         | Enters global configuration mode. |
|        | Example:          |                                   |

I

|        | Command or Action                                                                                                    | Purpose                                                                                                    |
|--------|----------------------------------------------------------------------------------------------------|----------------------------------------------------------------------------------------------------|
|        | RP/0/RSP0/CPU0:router# configure                                                                                                    |                                                                                                    |
| Step 2 | interface type interface-path-id                                                                                                    | Specifies the interface.                                                                                                    |
|        | Example:<br><pre>BP/0/RSP0/CPU0:router(config)# interface serial</pre>                                                                      | <b>Note</b> • Use the <b>show interfaces</b> command to see<br>a list of all interfaces currently configured<br>on the router                              |
|        | 0/1/0/1                                                                                                    |                                                                                                    |
|        |                                                                                                    | For more information about the syntax for the router, use<br>the question mark (?) online help function.                                                   |
| Step 3 | encapsulation {hdlc   ppp   frame-relay   mfr}                                                                                              | Specifies Layer 2 encapsulation for the interface.                                                                                                    |
|        | Example:                                                                                                    |                                                                                                    |
| _      | <pre>RP/0/RSP0/CPU0:router(config-if)# encapsulation ppp</pre>                                                                              |                                                                                                    |
| Step 4 | ipv4 iphc profile profile-name [mode service-policy]                                                                                        | Attaches an IPHC profile to the interface:                                                                                                    |
|        | Example:                                                                                                    | • <i>profile-name</i> —Text name of the IPHC profile to attach to the interface.                                                                           |
|        | <pre>RP/0/RSP0/CPU0:router(config-if)# ipv4 iphc profile<br/>Profile_1<br/>or<br/>DP/0/RSP0/CPU0.router(config_if)# ipv4 iphc profile</pre> | • mode service-policy—Specifies that the IPHC profile applies only to a QoS service policy.                                                                |
|        | Profile_1 mode service-policy                                                                                                    |                                                                                                    |
| Step 5 | service policy output service-policy-name Example:                                                                                          | (Optional) Specifies the name of the QoS service policy to<br>which the IPHC profile applies. Only output service policies<br>are allowed.                 |
|        | <pre>RP/0/RSP0/CPU0:router(config-if)# service policy input   output   type service-policy-name</pre>                                       | Used only when <b>mode service-policy</b> is specified in <i>Configuring an IPHC Profile</i> procedure.                                                    |
| Step 6 | end or commit                                                                                                    | Saves configuration changes.                                                                                                    |
|        | Example:                                                                                                    | • When you issue the <b>end</b> command, the system prompts you to commit changes:                                                                         |
|        | RP/0/RSP0/CPU0:router(config-if)# end                                                                                                    |                                                                                                    |
|        | or                                                                                                    | Uncommitted changes found, commit them before<br>exiting(yes/no/cancel)?<br>[cancel]:                                                                      |
|        | RP/0/RSP0/CPU0:router(config-if)# commit                                                                                                    | - Entering <b>yes</b> saves configuration changes to the running configuration file, exits the configuration session, and returns the router to EXEC mode. |
|        |                                                                                                    | - Entering <b>no</b> exits the configuration session and returns the router to EXEC mode without committing the configuration changes.                     |
|        |                                                                                                    | - Entering <b>cancel</b> leaves the router in the current configuration session without exiting or committing the configuration changes.                   |

| Command or Action | Purpose                                                                                                    |
|-------------------|----------------------------------------------------------------------------------------------------|
|                   | • Use the <b>commit</b> command to save the configuration changes to the running configuration file and remain within the configuration session. |

## **Configuration Examples for Serial Interfaces**

This section provides the following configuration examples:

# Bringing Up and Configuring a Serial Interface with Cisco HDLC Encapsulation: Example

The following example shows how to bring up a basic serial interface with Cisco HDLC encapsulation:

```
RP/0/RSP0/CPU0:Router#config
RP/0/RSP0/CPU0:Router(config)# interface serial 0/3/0/0/0:0
RP/0/RSP0/CPU0:Router(config-if)# ipv4 address 192.0.2.2 255.255.255
RP/0/RSP0/CPU0:Router(config-if)# no shutdown
RP/0/RSP0/CPU0:router(config-if)# end
Uncommitted changes found, commit them? [yes]: yes
```

The following example shows how to configure the interval between keepalive messages to be 10 seconds:

```
RP/0/RSP0/CPU0:router# configure
RP/0/RSP0/CPU0:router(config)# interface serial 0/3/0/0/0:0
RP/0/RSP0/CPU0:router(config-if)# keepalive 10
RP/0/RSP0/CPU0:router(config-if)# commit
```

The following example shows how to modify the optional serial interface parameters:

```
RP/0/RSP0/CPU0:router# configure
RP/0/RSP0/CPU0:router(config)# interface serial 0/3/0/0/0:0
RP/0/RSP0/CPU0:Router(config-if)# serial
RP/0/RSP0/CPU0:Router(config-if-serial)# crc 16
RP/0/RSP0/CPU0:Router(config-if-serial)# invert
RP/0/RSP0/CPU0:Router(config-if-serial)# scramble
RP/0/RSP0/CPU0:Router(config-if-serial)# transmit-delay 3
RP/0/RSP0/CPU0:Router(config-if-serial)# commit
```

The following is sample output from the **show interfaces serial** command:

```
RP/0/RSP0/CPU0:Router# show interfaces serial 0/0/3/0/5:23
Serial0/0/3/0/5:23 is down, line protocol is down
Hardware is Serial network interface(s)
Internet address is Unknown
MTU 1504 bytes, BW 64 Kbit
    reliability 143/255, txload 1/255, rxload 1/255
Encapsulation HDLC, crc 16, loopback not set, keepalive set (10 sec)
Last clearing of "show interface" counters 18:11:15
5 minute input rate 0 bits/sec, 0 packets/sec
```

```
5 minute output rate 0 bits/sec, 0 packets/sec
2764 packets input, 2816 bytes, 3046 total input drops
0 drops for unrecognized upper-level protocol
Received 0 broadcast packets, 0 multicast packets
0 runts, 0 giants, 0 throttles, 0 parity
3046 input errors, 1 CRC, 0 frame, 0 overrun, 2764 ignored, 281 abort
2764 packets output, 60804 bytes, 0 total output drops
Output 0 broadcast packets, 0 multicast packets
0 output errors, 0 underruns, 0 applique, 0 resets
0 output buffer failures, 0 output buffers swapped out
0 carrier transitions
```

### **Configuring a Serial Interface with Frame Relay Encapsulation: Example**

The following example shows how to create a serial interface on a SPA with Frame Relay encapsulation and a serial subinterface with a PVC on router 1:

```
RP/0/RSP0/CPU0:router# configure
RP/0/RSP0/CPU0:router(config)# interface serial 0/1/0/0
RP/0/RSP0/CPU0:router(config-if)# encapsulation frame-relay
RP/0/RSP0/CPU0:router(config-if)#frame-relay intf-type dce
RP/0/RSP0/CPU0:router(config-if) # no shutdown
RP/0/RSP0/CPU0:router(config-if)# end
Uncommitted changes found, commit them? [yes]: yes
RP/0/RSP0/CPU0:router# configure
RP/0/RSP0/CPU0:router(config)# interface serial 0/1/0/0.1 point-to-point
RP/0/RSP0/CPU0:router (config-subif) #ipv4 address 10.20.3.1/24
RP/0/RSP0/CPU0:router (config-subif) # pvc 16
RP/0/RSP0/CPU0:router (config-fr-vc) # encapsulation ietf
RP/0/RSP0/CPU0:router (config-fr-vc) # commit
RP/0/RSP0/CPU0:router(config-fr-vc)# exit
RP/0/RSP0/CPU0:router(config-subif) # exit
RP/0/RSP0/CPU0:router(config)# exit
RP/0/RSP0/CPU0:router# show interface serial 0/1/0/0
Wed Oct 8 04:14:39.946 PST DST
Serial0/1/0/0 is up, line protocol is up
 Interface state transitions: 5
 Hardware is Serial network interface(s)
 Internet address is 10.20.3.1/24
 MTU 4474 bytes, BW 44210 Kbit
    reliability 255/255, txload 0/255, rxload 0/255
 Encapsulation FRAME-RELAY, crc 16,
 Scrambling is disabled, Invert data is disabled
  LMI enq sent 0, LMI stat recvd 0, LMI upd recvd 0
 LMI enq recvd 880, LMI stat sent 880, LMI upd sent 0 , DCE LMI up
  LMI DLCI 1023 LMI type is CISCO frame relay DCE
  Last clearing of "show interface" counters 02:23:04
```

```
5 minute input rate 0 bits/sec, 0 packets/sec
5 minute output rate 0 bits/sec, 0 packets/sec
858 packets input, 11154 bytes, 0 total input drops
0 drops for unrecognized upper-level protocol
Received 0 runts, 0 giants, 0 throttles, 0 parity
0 input errors, 0 CRC, 0 frame, 0 overrun, 0 ignored, 0 abort
858 packets output, 12226 bytes, 0 total output drops
0 output errors, 0 underruns, 0 applique, 0 resets
0 output buffer failures, 0 output buffers swapped out
```

The following example shows how to create a serial interface on a SPA with Frame Relay encapsulation and a serial subinterface with a PVC on router 2, which is connected to router 1:

```
RP/0/RSP0/CPU0:router# configure
RP/0/RSP0/CPU0:router(config)# interface serial 0/1/0/1
RP/0/RSP0/CPU0:router(config-if)# encapsulation frame-relay
RP/0/RSP0/CPU0:router(config-if) # no shutdown
RP/0/RSP0/CPU0:router(config-if)# end
Uncommitted changes found, commit them? [yes]: yes
RP/0/RSP0/CPU0:router# configure
RP/0/RSP0/CPU0:router(config)# interface serial 0/1/0/1.1 point-to-point
RP/0/RSP0/CPU0:router (config-subif) #ipv4 address 10.20.3.2/24
RP/0/RSP0/CPU0:router (config-subif) # pvc 16
RP/0/RSP0/CPU0:router (config-fr-vc)# encapsulation ietf
RP/0/RSP0/CPU0:router (config-fr-vc) # commit
RP/0/RSP0/CPU0:router(config-fr-vc)# exit
RP/0/RSP0/CPU0:router(config-subif) # exit
RP/0/RSP0/CPU0:router(config) # exit
RP/0/RSP0/CPU0:router# show interface serial 0/1/0/1
Wed Oct 8 04:13:45.046 PST DST
Serial0/1/0/1 is up, line protocol is up
  Interface state transitions: 7
  Hardware is Serial network interface(s)
  Internet address is Unknown
  MTU 4474 bytes, BW 44210 Kbit
    reliability 255/255, txload 0/255, rxload 0/255
  Encapsulation FRAME-RELAY, crc 16,
  Scrambling is disabled, Invert data is disabled
  LMI enq sent 1110, LMI stat recvd 875, LMI upd recvd 0, DTE LMI up
  LMI enq recvd 0, LMI stat sent 0, LMI upd sent
                                                 0
  LMI DLCI 1023 LMI type is CISCO frame relay DTE
  Last clearing of "show interface" counters 02:22:09
  5 minute input rate 0 bits/sec, 0 packets/sec
  5 minute output rate 0 bits/sec, 0 packets/sec
     853 packets input, 12153 bytes, 0 total input drops
     0 drops for unrecognized upper-level protocol
    Received 0 runts, 0 giants, 0 throttles, 0 parity
     0 input errors, 0 CRC, 0 frame, 0 overrun, 0 ignored, 0 abort
```

```
853 packets output, 11089 bytes, 0 total output drops
0 output errors, 0 underruns, 0 applique, 0 resets
0 output buffer failures, 0 output buffers swapped out
```

## **Configuring a Serial Interface with PPP Encapsulation: Example**

The following example shows how to create and configure a serial interface with PPP encapsulation:

```
RP/0/RSP0/CPU0:router# configure
RP/0/RSP0/CPU0:router(config)# interface serial 0/3/0/0/0:0
RP/0/RSP0/CPU0:router(config-if)# ipv4 address 172.18.189.38 255.255.255.224
RP/0/RSP0/CPU0:router(config-if)# encapsulation ppp
RP/0/RSP0/CPU0:router(config-if)# no shutdown
RP/0/RSP0/CPU0:router(config-if)# ppp authentication chap MIS-access
RP/0/RSP0/CPU0:router(config-if)# end
Uncommitted changes found, commit them? [yes]: yes
```

The following example shows how to configure serial interface 0/3/0/0/0:0 to allow two additional retries after an initial authentication failure (for a total of three failed authentication attempts):

```
RP/0/RSP0/CPU0:router# configuration
RP/0/RSP0/CPU0:router(config)# interface serial 0/3/0/0/0:0
RP/0/RSP0/CPU0:router(config-if)# encapsulation ppp
RP/0/RSP0/CPU0:router(config-if)# ppp authentication chap
RP/0/RSP0/CPU0:router(config-if)# ppp max-bad-auth 3
RP/0/RSP0/CPU0:router(config-if)# end
Uncommitted changes found, commit them? [yes]: yes
```

### **IPHC Configuration: Examples**

This section provides the following examples:

#### **IPHC Profile Configuration: Example**

The following example shows how to configure an IPHC Profile:

config

```
iphc profile Profile_1 type iphc
    tcp compression
    tcp context absolute 255
    non-tcp compression
    non-tcp context absolute 255
    rtp
    refresh max-period 50
refresh max-time 10
refresh rtp
feedback disable
    max-header 20
commit
```

### **IPHC on a Serial Interface Configuration: Examples**

#### Example 1

The following example shows how to enable an IP header compression (IPHC) profile on a serial interface by attaching the profile directly to the interface:

```
config
  interface serial 0/1/0/1
    encapsulation ppp
    ipv4 iphc profile Profile_1
commit
```

#### Example 2

The following example shows how to enable an IP header compression (IPHC) profile on an interface by specifying a QoS service policy that contains an IPHC profile:

```
config
 interface serial 0/1/0/1:1
    encapsulation ppp
    ipv4 iphc profile Profile_2 mode service-policy
    service-policy output ip_header_compression_policy_map
commit
```

#### **IPHC on Multilink Configuration: Example**

The following example shows how to configure an IP header compression (IPHC) on a multilink interface:

```
config
interface multilink 0/4/3/0/4
ipv4 address 10.10.10.10
encapsulation ppp
ipv4 iphc profile Profile_1
commit
interface serial 0/1/0/1:1
encapsulation ppp
multilink group 4
commit
```

#### IPHC on a Serial Interface with MLPPP/LFI and QoS Configuration: Example

The following example shows how to configure IP header compression (IPHC) on a serial interface with LFI and by specifying a QoS service policy that contains an IPHC profile:

```
config
interface multilink 0/4/3/0/4
ipv4 address 10.10.10.10
multilink
fragment-size 128
interleave
ipv4 iphc profile Profile_2 mode service-policy
service-policy output SP_2
commit
interface serial 0/1/0/1:2
encapsulation ppp
multilink group 4
```

commit